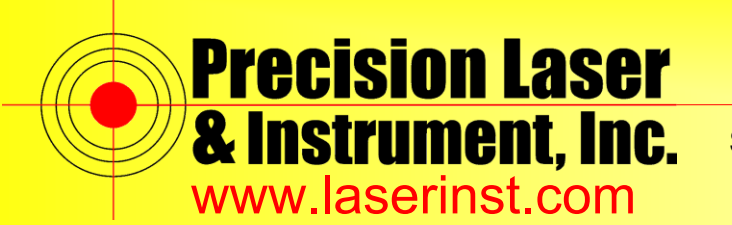

Sales 
 Service 
 Rentals 
 Training 
 Support

## PLI Support Guide: R10 Firmware Updates

Summary: This guide will show you how to perform R10 firmware updates.

1. Go to www.trimble.com/Support/Support AZ.aspx. Scroll to "Trimble R10" and go to "Downloads" and select "Trimble R10 Firmware." Select the firmware you want to install and download it.

| <u></u>                                        | Features                                                                                      |                                      | Deadure Dara         | urces |
|------------------------------------------------|-----------------------------------------------------------------------------------------------|--------------------------------------|----------------------|-------|
|                                                |                                                                                               |                                      |                      |       |
| Trimble R10 Firm                               | nware                                                                                         |                                      |                      |       |
| Trimble v4.93<br>Firmware Wa<br>64-bit operati | Winflash Utility<br>manty Date is 1 May 2014 for all receivers supported b<br>ng systems.     | y v4.91. Winflash is compatible with | Windows 7 32-bit and |       |
| R10 Firmware<br>The Firmware<br>new Firmware   | e Image File v4.93 (*.timg)<br>s image file is available for loading new firmware via t<br>e. | ne WebUI. This is a much simpler an  | d faster way to load |       |
| Trimble v4.91<br>Firmware Wa<br>64-bit operate | I Winflash Utility<br>manty Date is 1 May 2014 for all receivers supported b<br>ng systems.   | y v4.91. Winflash is compatible with | Windows 7 32-bit and |       |
| R10 Firmware<br>The Firmware<br>new Firmware   | e Image File v4.91 (*.timg)<br>i image file is available for loading new firmware via t<br>e. | ne WebUI. This is a much simpler an  | d faster way to load |       |
| Trimble R10 F                                  | Firmware Archive                                                                              |                                      |                      |       |
| Trimble R10 Firm                               | nware Release Notes                                                                           |                                      |                      |       |
| Summer CHSS S                                  | upport utilities                                                                              |                                      |                      |       |
| Survey Sideria                                 |                                                                                               |                                      |                      |       |
| Products                                       |                                                                                               |                                      |                      |       |
| Geright of Pa                                  |                                                                                               |                                      | ×                    |       |
| The second second second                       |                                                                                               |                                      |                      |       |

2. Run the program you downloaded; it will be called "WinFlash Utility." Select the "Trimble R10" under receiver type as well as the correct serial port that the R10 is connected to and click "Next."

|                                                                                                    | The devices which WinFlash can communicate with                                                   |  |  |  |
|----------------------------------------------------------------------------------------------------|---------------------------------------------------------------------------------------------------|--|--|--|
| WinFlash                                                                                                    | are listed below.                                                                                 |  |  |  |
|                                                                                                    | Select a device and PC serial port to use, and press<br>'Next' to continue.                       |  |  |  |
|                                                                                                    | Device Configuration                                                                              |  |  |  |
| and a second second sec | Device type:                                                                                      |  |  |  |
|                                                                                                    | Trimble ProXRT Receiver                                                                           |  |  |  |
|                                                                                                    | Trimble R7/R5 Receiver                                                                            |  |  |  |
| Cart Bill                                                                                                    | Trimble R 10/H3/R5/R5/R4 Receiver<br>Trimble Radio Service Provider Opt (v1.51)<br>Trimble SNB900 |  |  |  |
| Primble.                                                                                                    | PC serial port: COM30-Trimble USB                                                                 |  |  |  |
|                                                                                                    | <b>_</b>                                                                                          |  |  |  |
|                                                                                                    |                                                                                                   |  |  |  |

Pittsburgh Office 85 11<sup>th</sup> Street Ambridge, PA 15003 Ph: (724) 266-1600 Fax: (724) 266-8161

Columbus Office Columbus, OH 43213 Ph: (614) 759-1000 Fax: (614) 759-7059

Cincinnati Office Monroe, OH 45050 Ph: (513) 539-0022 Fax: (513) 539-0033

Akron Office 372 Morrison Rd., Suite D 820-B Lebanon Street 2567 S. Arlington Rd., Suite 5 Akron, OH 44319 Ph: (330) 633-4900 Fax: (330) 633-4999

**Charleston Office** 504 Old Goff Mtn. Rd. Cross Lanes, WV 25313 Ph: (304) 776-1831 Fax: (304) 776-6790

### Bridgeport Office 919 West Main Street Bridgeport, WV 26330 Ph: (304) 933-3036 Fax: (304) 933-3584

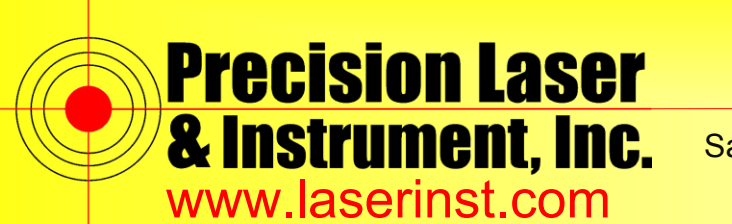

Construction • Survey • GIS

Sales 

Service
Rentals
Training
Support

3. Select "Load GPS Software" and click "Next."

| Select an operation to perform and press 'Next' to<br>continue.<br>Operations<br>Load Bluetooth software<br>Load GPS software<br>Update receiver options<br>Verify Bluetooth software version<br>Verify Bluetooth software version |
|----------------------------------------------------------------------------------------------------|
| Operations Load Bluetooth software Load GPS software Update receiver options Verify Bluetooth software version Verify GPS software version                                                                                         |
| Development                                                                                                    |
| Loads new application software into the Triml<br>R10/R8/R6/R4.                                                                                                    |

4. Select the proper firmware version to install and click "Next."

| WinFlash    | WinFLASH needs to know which software should be<br>used to update the GPS receiver. The software versions<br>listed below are currently installed on the system.<br>Select a software version and press Next to continue. |
|-------------|----------------------------------------------------------------------------------------------------|
|             | Available Software<br>R10 FW V4.70 Dec 20 2012<br>R10 FW V4.80 Apr 25 2013<br>R10 FW V4.81 Jun 20 2013<br>R10 FW V4.81 Jun 20 2013<br>R10 FW V4.93 Nov 26 2014<br>R4 Model2 FW/ V4.80 Apr 25 2013                         |
| s: Irimble. | <back next=""> Cancel Help</back>                                                                                                    |

# Pittsburgh Office

85 11<sup>th</sup> Street Ambridge, PA 15003 Ph: (724) 266-1600 Fax: (724) 266-8161

**Columbus Office** Columbus, OH 43213 Ph: (614) 759-1000 Fax: (614) 759-7059 **Cincinnati Office** Fax: (513) 539-0033

Akron Office 
 372 Morrison Rd., Suite D
 820-B Lebanon Street
 2567 S. Arlington Rd., Suite 5

 Columbus, OH 43213
 Monroe, OH 45050
 Akron, OH 44319

 Ph: (614) 759-1000
 Ph: (513) 539-0022
 Ph: (330) 6334900
 Fax: (330) 633-4999

**Charleston Office** 504 Old Goff Mtn. Rd. Cross Lanes, WV 25313 Ph: (304) 776-1831 Fax: (304) 776-6790

## **Bridgeport Office**

919 West Main Street Bridgeport, WV 26330 Ph: (304) 933-3036 Fax: (304) 933-3584

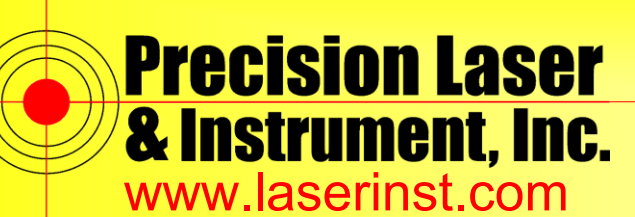

**Precision Laser** Construction • Survey • GIS

Sales 

Service
Rentals
Training
Support

5. After you click "Next," you will get a procedure screen telling you what will happen. When you click "Finish," you will get a notification that all the data stored on the rover heard will be removed.

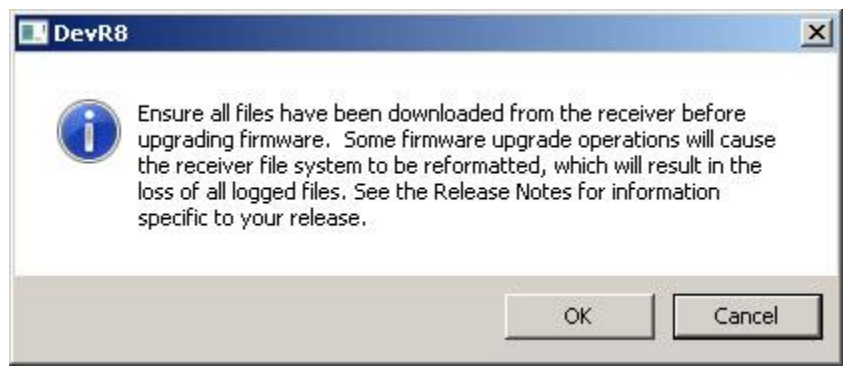

6. Once the update is finished, you will be notified. Click "Exit" to guit the WinFlash Utility and the firmware update is complete.

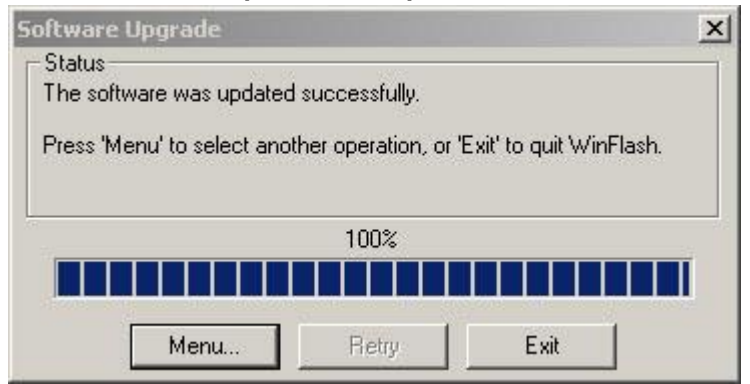

#### Pittsburgh Office 85 11<sup>m</sup> Street

Ambridge, PA 15003 Ph: (724) 266-1600 Fax: (724) 266-8161

**Columbus Office** 372 Morrison Rd., Suite D Columbus, OH 43213 Ph: (614) 759-1000 Fax: (614) 759-7059

Cincinnati Office Monroe, OH 45050 Ph: (513) 539-0022 Fax: (513) 539-0033

Akron Office 820-B Lebanon Street 2567 S. Arlington Rd., Suite 5 Akron, OH 44319 Ph: (330) 633-4900 Fax: (330) 633-4999

Charleston Office 504 Old Goff Mtn. Rd. Cross Lanes, WV 25313 Ph: (304) 776-1831 Fax: (304) 776-6790

#### **Bridgeport Office** 919 West Main Street

Bridgeport, WV 26330 Ph: (304) 933-3036 Fax: (304) 933-3584